# **CPSR Report External Auditor Process in SpendLogic**

16 Steps <u>View most recent version</u>

Created by Toni Pullum Creation Date Jan 22, 2025 Last Updated Jan 29, 2025

## Accessing SpendLogic

Once you've been provided access to view documents in SpendLogic, you will receive an email that provides a link to the SpendLogic Dashboard. Click on link provided.

| Image: Delete       Image: Archive       Image: Report v       Image: SepandLogic       Image: SepandLogic </th <th>CPSR Report Access</th> <th></th> <th>_</th> <th></th> | CPSR Report Access                                  |                                                                                   | _         |                |
|----------------------------------------------------------------------------------------------------|-----------------------------------------------------|-----------------------------------------------------------------------------------|-----------|----------------|
| CPSR Report Access         S       SpendLogic         To: • Toni Pullum       SpendLogic         Wed 1/22/2025 2:09 PM         SpendLogic         Hello from SpendLogic!         You have been given access to CPSR Reports. Please check you       SpendLogic dashboard         Details       Given by: Toni Pullum         Email: toni-DF-DEV-global@spendlogic.com       Email: toni-DF-DEV-global@spendlogic.com                                                                                                    | 🗓 Delete 🖻 Archive                                  | $ () Report \lor \land \land \land \lor \lor $ () Share to Teams () $ () Zoom $   | · ¤ · @ … | ~              |
| S SpendLogic <info@spendlogic.com><br/>To: ● Toni Pullum<br/>SpendLogic<br/>Hello from SpendLogic!<br/>You have been given access to CPSR Reports. Please check you SpendLogic dashboard.<br/>Details<br/>Given by: Toni Pullum<br/>Email: toni-DF-DEV-global@spendlogic.com</info@spendlogic.com>                                                                                                    | CPSR Report Access                                  |                                                                                   |           |                |
| SpendLogic          Hello from SpendLogic!         You have been given access to CPSR Reports. Please check you SpendLogic dashboard         Details         Given by: Toni Pullum         Email: toni-DF-DEV-global@spendlogic.com                                                                                                    | SpendLogic <info@s<br>To: ⊘ Toni Pullum</info@s<br> | pendlogic.com>                                                                    | ← ≪       | 9  <br>2:09 PM |
| Hello from SpendLogic!<br>You have been given access to CPSR Reports. Please check you SpendLogic dashboard.<br>Details<br>Given by: Toni Pullum<br>Email: toni-DF-DEV-global@spendlogic.com                                                                                                    |                                                     | SpendLogic                                                                        |           |                |
| You have been given access to CPSR Reports. Please check you SpendLogic dashboard.<br>Details<br>Given by: Toni Pullum<br>Email: toni-DF-DEV-global@spendlogic.com                                                                                                    |                                                     | Hello from SpendLogic!                                                            |           |                |
| Details<br>Given by: Toni Pullum<br>Email: toni-DF-DEV-global@spendlogic.com                                                                                                    |                                                     | You have been given access to CPSR Reports. Please check you Spendlogic dashboard | )         |                |
| Email: toni-DF-DEV-global@spendlogic.com                                                                                                    |                                                     | Details<br>Given by: Toni Pullum                                                  |           |                |
|                                                                                                    |                                                     | Email: toni-DF-DEV-global@spendlogic.com                                          |           |                |
| Access begins: 01/21/2025                                                                                                    |                                                     | Access begins: 01/21/2025                                                         |           |                |
|                                                                                                    |                                                     | © 2025 SpendLogic. All rights reserved.                                           |           |                |
| © 2025 SpendLogic. All rights reserved.                                                                                                    |                                                     |                                                                                   |           |                |

## **Resetting Password**

If this is the first time you've accessed SpendLogic, you'll be directed to the following screen to reset your password. Enter the email address that the invite was sent to and select "Send Password Reset Link". This will send another email with instructions to reset your password.

If this is not the first time you've accessed SpendLogic, you can skip to step 4.

| SpendLøgic <sup>®</sup> | Dashboard | New 🗸   | Search Reports | Import Report | Workflows     | Help & Support | +) Login |
|-------------------------|-----------|---------|----------------|---------------|---------------|----------------|----------|
|                         | Reset Pa  | assword |                |               |               |                |          |
|                         |           |         | Email Address  |               |               |                |          |
|                         |           |         |                | Send Passwor  | rd Reset Link |                |          |
|                         |           |         |                |               |               |                |          |
|                         |           |         |                |               |               |                |          |
|                         |           |         |                |               |               |                |          |

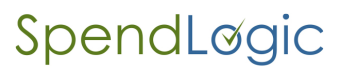

## **Resetting Password Email**

Once you've received the email to set up your SpendLogic password, click on the blue icon circled in the screenshot below to proceed with the password reset.

| Image: Delete Archive Image: Report v < h < h < v  Image: Share to Teams Image: Zoom Image: V  Image: V  Imag | Set up your SpendLogic logir                        | credentials                                                                                    |                                      |                   | - 0                                   | × |
|----------------------------------------------------------------------------------------------------|-----------------------------------------------------|------------------------------------------------------------------------------------------------|--------------------------------------|-------------------|---------------------------------------|---|
| Set up your SpendLogic login credentials     SpendLogic cinfo@spendlogic.com>   To: To Toni Pullum     SpendLogic     Image: SpendLogic     Image: SpendLogic        Image: SpendLogic <th>🗊 Delete 🗁 Archive</th> <th>() Report <math>\sim</math> <math>\leftarrow</math> <math>\ll</math> <math>\rightarrow</math> <math>\sim</math> 👪 Share to Te</th> <th>ams 🔍 Zoom 🖄</th> <th>Ø - ₽ -</th> <th>ē</th> <th>~</th>                                                                                                    | 🗊 Delete 🗁 Archive                                  | () Report $\sim$ $\leftarrow$ $\ll$ $\rightarrow$ $\sim$ 👪 Share to Te                         | ams 🔍 Zoom 🖄                         | Ø - ₽ -           | ē                                     | ~ |
| <ul> <li>SpendLogic cinfo@spendlogic.com&gt;         To:</li></ul>                                                                                                    | Set up your SpendLogie                              | login credentials                                                                              |                                      |                   |                                       |   |
| SpendLogic  Hello from SpendLogic!  You are receiving this email because you either requested a new SpendLogic account, or we received a password reset request.  Click here to set up your Spendlogic password  Please note: This link will expire in 60 minutes. If the link has expired, <u>click here to resend a password setup link.</u> If you have any questions at all, just reply to this email or contact us at spendlogic zendesk.com/hs Sincerely, The SpendLogic Help Team                                                                                                    | S SpendLogic <info@<br>To: O Toni Pullum</info@<br> | spendlogic.com>                                                                                |                                      | ☺ ← «             | →   ⊗   ■   ··· Wed 1/22/2025 3:01 PM | Î |
| Hello from SpendLogic!         You are receiving this email because you either requested a new SpendLogic account, or we received a password reset request.         Click here to set up your Spendlogic password         Please note: This link will expire in 60 minutes. If the link has expired, <u>click here to resend a password setup link</u> .         If you have any questions at all, just reply to this email or contact us at spendlogic zendesk com/hc         Sincerely,         The SpendLogic Help Team                                                                                                    | 2                                                   | SpendLogic                                                                                     |                                      |                   |                                       |   |
| You are receiving this email because you either requested a new SpendLogic account, or we received a password reset request.           Click here to set up your Spendlogic password           Please note: This link will expire in 60 minutes. If the link has expired, click here to resend a password setup link.           If you have any questions at all, just reply to this email or contact us at spendlogic zendesk com/hc           Sincerely,           The SpendLogic Help Team                                                                                                    |                                                     | Hello from SpendLogic!                                                                         |                                      |                   |                                       |   |
| Click here to set up your Spendlogic password<br>Please note: This link will expire in 60 minutes. If the link has expired, <u>click here to resend a</u><br>password setup link.<br>If you have any questions at all, just reply to this email or contact us at<br><u>spendlogic zendesk com/hc</u><br>Sincerely,<br>The SpendLogic Help Team                                                                                                    |                                                     | You are receiving this email because you either reques received a password reset request.      | ted a new SpendLogic acco            | ount, or we       |                                       |   |
| Please note: This link will expire in 60 minutes. If the link has expired, <u>click here to resend a</u><br>password setup link.<br>If you have any questions at all, just reply to this email or contact us at<br><u>spendlogic zendesk.com/hc</u><br>Sincerely,<br>The SpendLogic Help Team                                                                                                    |                                                     | Click here to set up your Spen                                                                 | dlogic password                      |                   |                                       |   |
| If you have any questions at all, just reply to this email or contact us at<br><u>spendlogic zendesk.com/hc</u><br>Sincerely,<br>The SpendLogic Help Team                                                                                                    |                                                     | Please note: This link will expire in 60 minutes. If the lin<br>password setup link.           | nk has expired, <u>click here to</u> | <u>o resend a</u> |                                       |   |
| Sincerely,<br>The SpendLogic Help Team                                                                                                    |                                                     | If you have any questions at all, just reply to this email<br><u>spendlogic.zendesk.com/hc</u> | or contact us at                     |                   |                                       |   |
| The SpendLogic Help Team                                                                                                    |                                                     | Sincerely,                                                                                     |                                      |                   |                                       |   |
|                                                                                                    |                                                     | The SpendLogic Help Team                                                                       |                                      |                   |                                       |   |

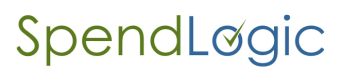

## Log into SpendLogic

Enter your email and password and click "Sign In"

| •                                                                                 |  |
|-----------------------------------------------------------------------------------|--|
| Sign In                                                                           |  |
| User ID<br>@spendlogic.com                                                        |  |
| Password                                                                          |  |
| Sign In                                                                           |  |
| By clicking Sign In, you agree to our License Agreement.<br>I forgot my password. |  |
|                                                                                   |  |

#### **User Agreement**

Click on "I Agree" to enter SpendLogic. If you select "I Do Not Agree", the system will log you out.

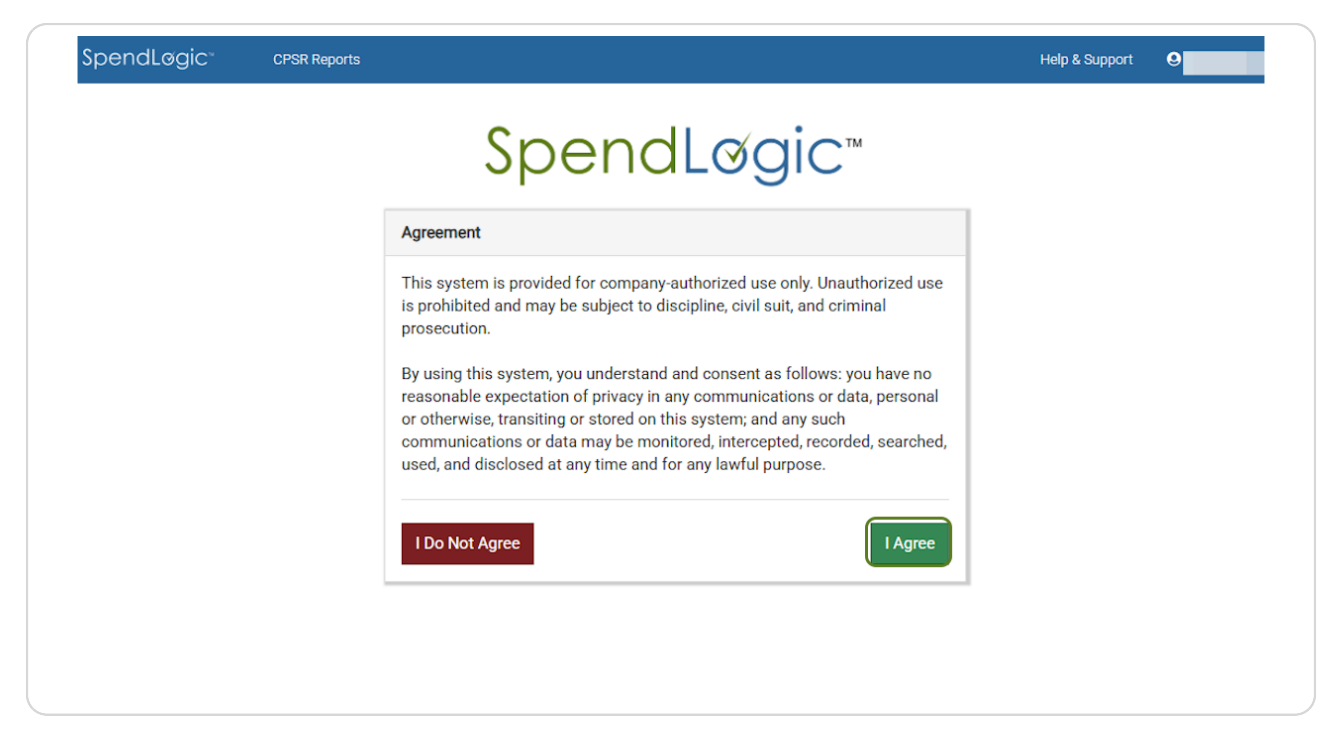

#### **CPSR Reports Homepage**

Once you are in SpendLogic, you'll be brought to the CPSR Reports Homepage where you can access the reports you've been given access to. Click on the report you want to open by selecting the row.

| SpendLøgic <sup>-</sup>     | CPSR Reports               |                            | Help & S    | upport O             |
|-----------------------------|----------------------------|----------------------------|-------------|----------------------|
| CPSR Reports                |                            |                            |             |                      |
| Report Name                 | # of Documentation Folders | Author                     | Access Ends | Updated 🗸            |
| CPSR Auditor Report         | 18                         | Toni Jan 21 2025<br>Pullum | Jan 28 2025 | 01/22/25<br>02:09 pm |
| Showing 1 to 1 of 1 entries | 25 🗸 / page                |                            |             | « < 1 > »            |
|                             |                            |                            |             | _                    |
|                             |                            |                            |             |                      |
|                             |                            |                            |             |                      |
|                             |                            |                            |             |                      |
|                             |                            |                            |             |                      |
|                             |                            |                            |             |                      |
|                             |                            |                            |             |                      |

## **CPSR Auditor Report**

Once the CPSR Auditor Report is open, you'll see a table with a list of the files for auditing. You can sort report by clicking on the arrows in the header of each column as shown in the screenshot below.

| CPSR A                                     | 'SR Auditor Report                      |                  |                            |                                                          |                                              |                  |                              |     |                              |                                    |                 |
|--------------------------------------------|-----------------------------------------|------------------|----------------------------|----------------------------------------------------------|----------------------------------------------|------------------|------------------------------|-----|------------------------------|------------------------------------|-----------------|
| 10 ~                                       | / page                                  |                  |                            |                                                          |                                              |                  |                              |     |                              |                                    |                 |
| Is this a<br>Blanket<br>Purchase<br>Order? | PO<br>Number                            | Release<br>Title | Change<br>Order<br>Title/# | Did this<br>order<br>originate<br>outside<br>SpendLogic? | Is this a<br>letter<br>subcontract<br>/ UCA? | Supplier<br>Name | Çontract                     | \$  | End Customer Type            | Prime vs.<br>Subcontract<br>Holder | Delivery O<br># |
| No                                         | 9876ZYXW                                |                  |                            | No                                                       | No                                           | Test<br>Supplier | Inventory/Stock (Government) | N/A | Inventory/Stock (Government) | N/A                                | N/A             |
| No                                         | Routing<br>Testing_FAR<br>12_SoleSource |                  |                            | No                                                       | No                                           | Test<br>Supplier | FAR Part 12                  |     | Government Customer          | Prime                              |                 |
| No                                         | 655326                                  |                  |                            | No                                                       | No                                           | XYZ              | SC-0001                      |     | Government Customer          | Prime                              |                 |
| No                                         | Delete Me                               | -                | -                          | Yes                                                      | No                                           | Admin            | W12345-23-C-1234             | -   | Government Customer          | Prime                              |                 |
| No                                         | Card 1693,<br>10K_Test_31-<br>Oct       |                  |                            | No                                                       | No                                           | ABC CO.          | W12345-23-C-1234             |     | Government Customer          | Prime                              |                 |
| No                                         | FFATA Test<br>Originate<br>Outside      |                  |                            | Yes                                                      | No                                           | Test<br>Supplier | W12345-23-C-1234             |     | Government Customer          | Prime                              |                 |
| No                                         | FFATA Test<br>outside under             |                  |                            | Yes                                                      | No                                           | Test<br>Supplier | W12345-23-C-1234             |     | Government Customer          | Prime                              |                 |

## **Reviewing a Documentation File**

Once you've identified the file you'd like to open for review, click the row as circled in the screenshot below. This will open the selected file into a new window.

| 10 👻                                       | / page                                  |                  |                            |                                                          |                                              |                  |                                                       |     |                                                         |                                    |                     |                               |                  |
|--------------------------------------------|-----------------------------------------|------------------|----------------------------|----------------------------------------------------------|----------------------------------------------|------------------|-------------------------------------------------------|-----|---------------------------------------------------------|------------------------------------|---------------------|-------------------------------|------------------|
| Is this a<br>Blanket<br>Purchase<br>Order? | PO<br>Number                            | Release<br>Title | Change<br>Order<br>Title/# | Did this<br>order<br>originate<br>outside<br>SpendLogic? | Is this a<br>letter<br>subcontract<br>/ UCA? | Supplier<br>Name | ≎<br>Contract                                         | \$  | End Customer Type                                       | Prime vs.<br>Subcontract<br>Holder | Delivery<br>Order # | Customer<br>Name              | Subcontract<br># |
| No                                         | Card 1693,<br>10K_Test_31-<br>Oct       |                  |                            | No                                                       | No                                           | ABC CO.          | W12345-23-C-1234                                      |     | Government Customer                                     | Prime                              |                     |                               |                  |
| No                                         | 9876ZYXW                                |                  | -                          | No                                                       | No                                           | Test<br>Supplier | Inventory/Stock<br>(Government)                       | N/A | Inventory/Stock<br>(Government)                         | N/A                                | N/A                 | N/A                           | N/A              |
| No                                         | Toni Test<br>Card# 2148                 |                  |                            | No                                                       | Yes                                          | SpendLogic       | Demo (DPAS<br>Rated)][Inventory/Stock<br>(Government) | N/A | Government<br>Customer  Inventory/Stock<br>(Government) | Prime  N/A                         | N/A  N/A            | Demo Prime<br>Contractor  N/A | N/A  N/A         |
| No                                         | ABC1234                                 |                  | -                          | No                                                       | No                                           | SpendLogic       | Demo (DPAS Rated)                                     |     | Government Customer                                     | Prime                              | N/A                 | Demo Prime<br>Contractor      | N/A              |
| No                                         | Routing<br>Testing_FAR<br>12_SoleSource |                  |                            | No                                                       | No                                           | Test<br>Supplier | FAR Part 12                                           |     | Government Customer                                     | Prime                              |                     |                               |                  |
| No                                         | Toni Test -<br>CID/PAR                  | -                | -                          | No                                                       | No                                           | SpendLogic       | Demo (DPAS Rated)                                     |     | Government Customer                                     | Prime                              | N/A                 | Demo Prime<br>Contractor      | N/A              |
| Yes                                        | Toni Test -                             |                  | -                          | No                                                       | Yes                                          | SpendLogic       | W15QKN-11-D-0001                                      |     | Government Customer                                     | Prime                              | N/A                 | N/A                           | N/A              |

#### **Reviewing the Documentation File**

The left hand side of the Documentation File contains all pertinent information about the file including Prime Contract and Purchase Order information. These fields will be greyed out and are only available to view.

The right hand side of the Documentation File contains all the auditable documents related to the Documentation File. You can open each block to review the documents within.

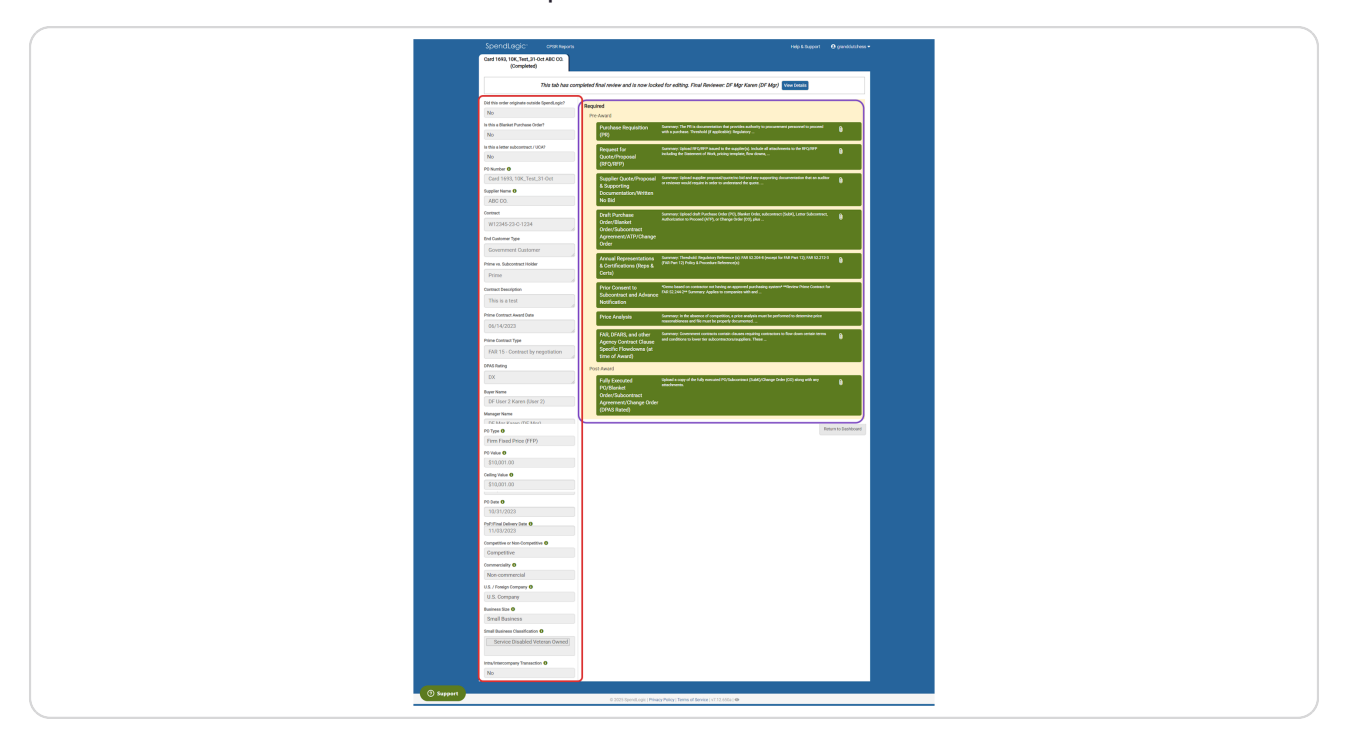

## **Reviewing Right Hand Blocks**

To review a file element, click on the name of the right hand block that you would like to open.

|                                                        | This tab is in the review and signature a                                            | approval process. View Details                                                                                                    |
|--------------------------------------------------------|--------------------------------------------------------------------------------------|----------------------------------------------------------------------------------------------------|
| Did this order originate outside SpendLogic? <b>()</b> | Required                                                                             |                                                                                                    |
| No                                                     | Pre-Award                                                                            |                                                                                                    |
| Is this a Blanket Purchase Order?<br>Yes               | Supplier Exclusion<br>(Debarment) Pre-Check                                          | ier's UEI, automatically check whether a supplier is active in SAM; has an active<br>istration (if registered) expiration date. If        |
| Is this a letter subcontract / UCA?<br>Yes             | Market Research Refer to Policy<br>and analyzing                                     | y No. 3.2, Market Research for additional guidance. Market Research means "collecting<br>information about capabilities within the        |
| PO Number 🖲<br>Toni Test - LTA/IDIQ                    | Purchase Requisition Summary: The (PR)                                               | e Purchase Requisition (PR) is documentation that provides authority to procurement<br>proceed with a purchase.                           |
| Supplier Name  SpendLogic                              | Request for Summary: Upi<br>Quote/Proposal<br>(RFQ/RFP)                              | load RFQ/RFP issued to the supplier(a). Include all attachments to the RFQ/RFP<br>Statement of Work, pricing template, flow downs,        |
| Contract<br>W15QKN-11-D-0001                           | Supplier Quote/Proposal Uploed suppli<br>& Supporting supporting do<br>Documentation | er proposal/quote (including any revisions/Best and Final Offers (BAFOs)) and any<br>ocumentation that an auditor or reviewer would       |
| Project ID                                             | Annual Representations Representations or exceeding                                  | vns and Certifications shall be obtained prior to the award of any procurement equal to<br>the micro-purchase threshold and shall be kept |

## **Closing Right Hand Block**

Once the block is open, review the information as needed and to close out of the block, simply click the "X" in the upper right hand corner of the window.

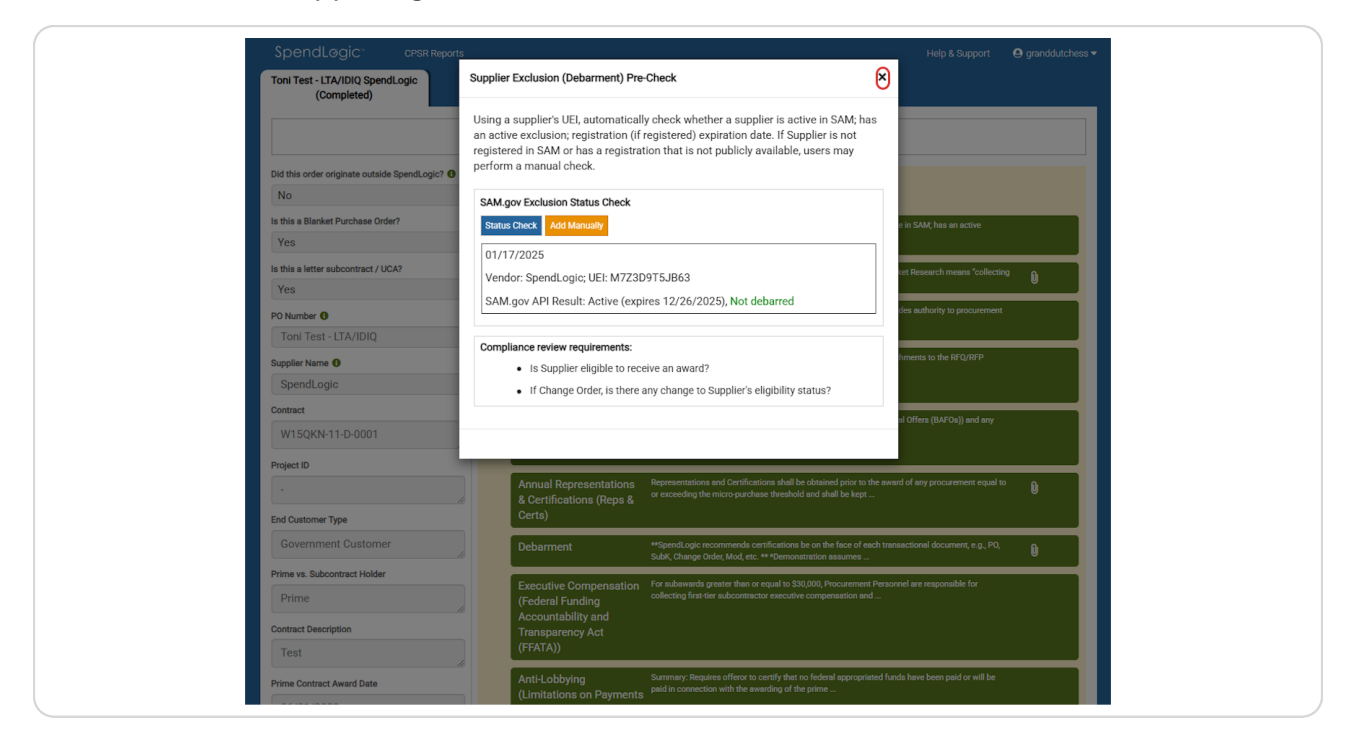

## **Reviewing the Price Analysis**

In order to review the Price Analysis, click on the Right Hand Block labeled Price Analysis

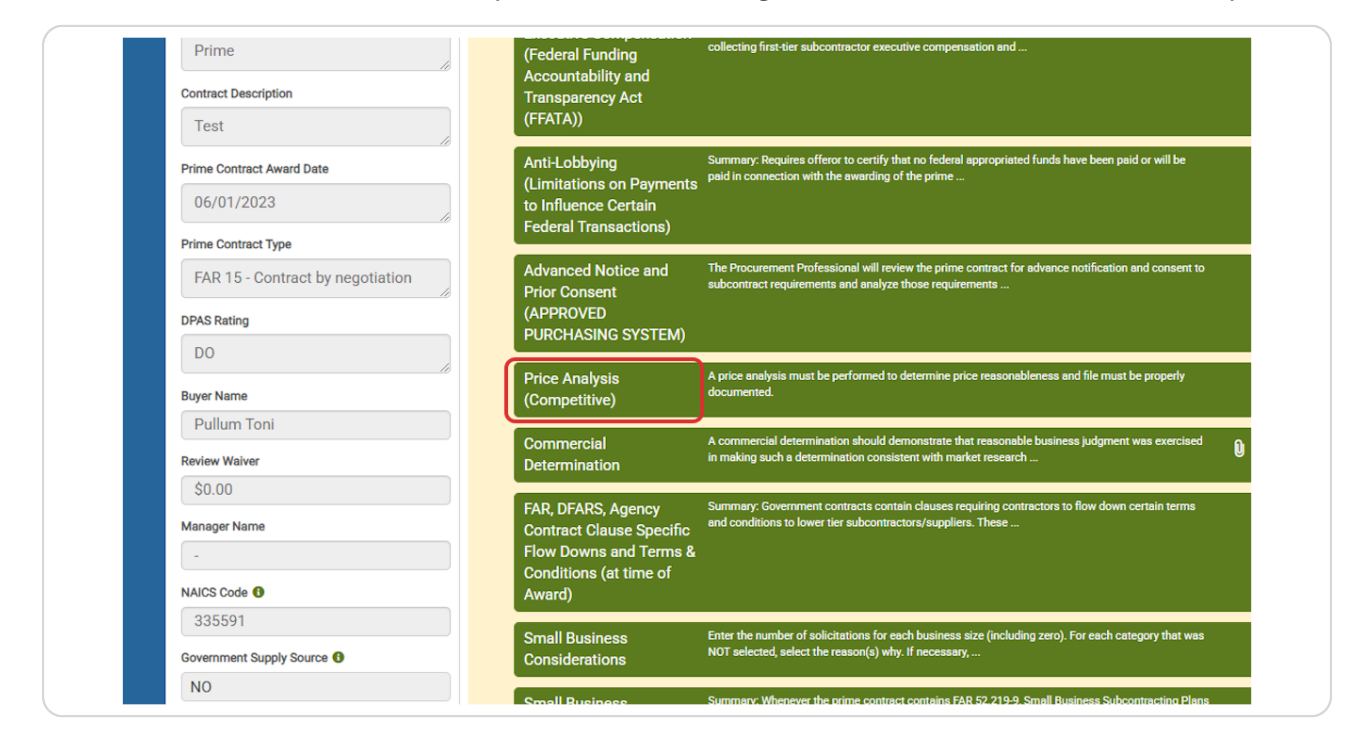

#### **Downloading the Price Analysis**

Once the Price Analysis window opens, it will show a screen similar to the one below. Under Actions, click on the download button that is circled in red.

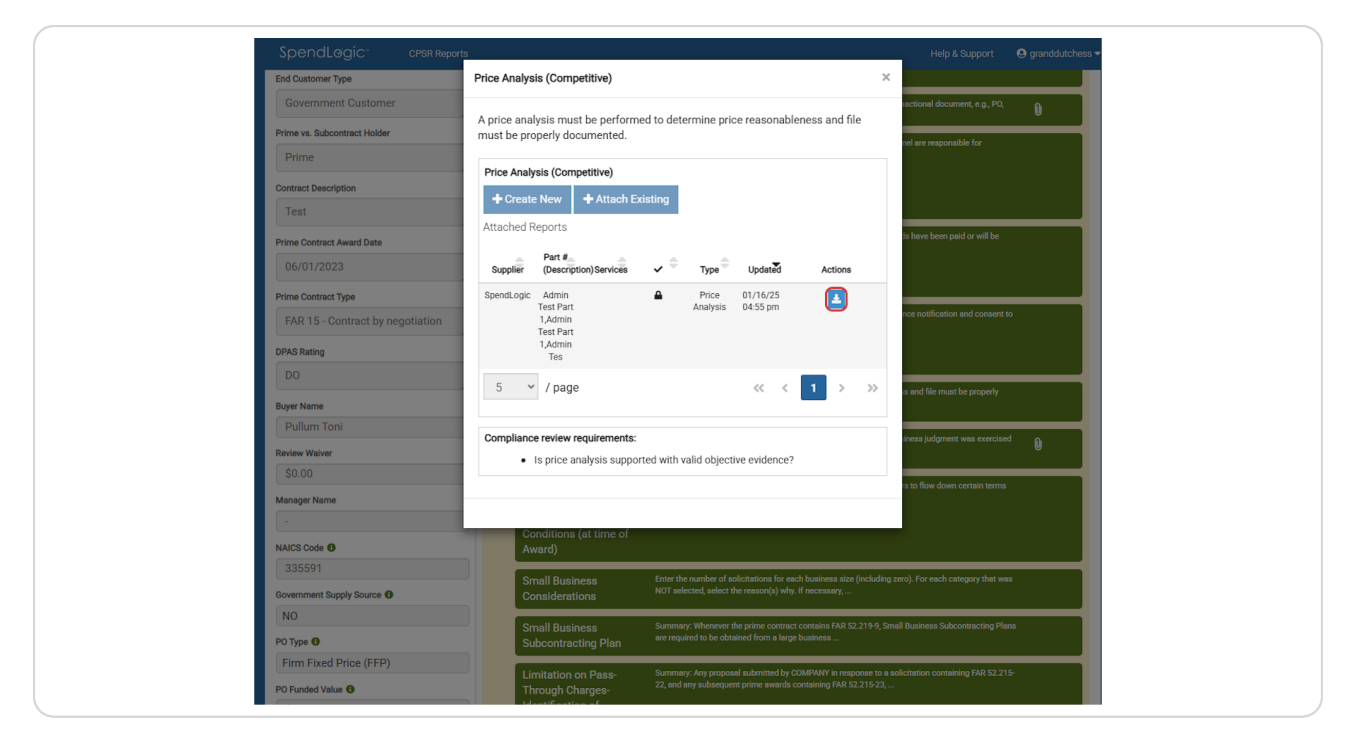

#### Locate Downloaded Zip File

Locate the zip file in your Downloads folder to complete the review of the Price Analysis

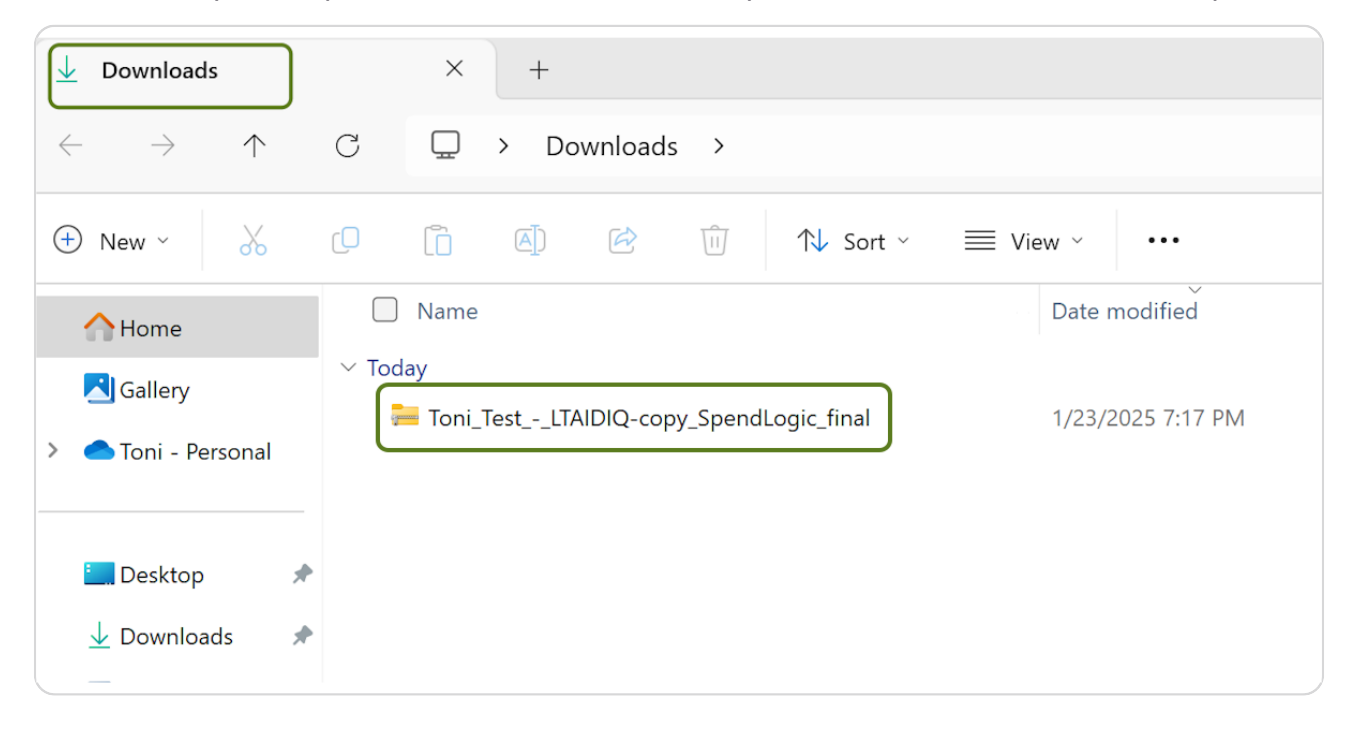

## **Reviewing the Commercial Item Determination**

To Review the Commercial Item Determination, repeats steps 12-14 in the respective right hand block.

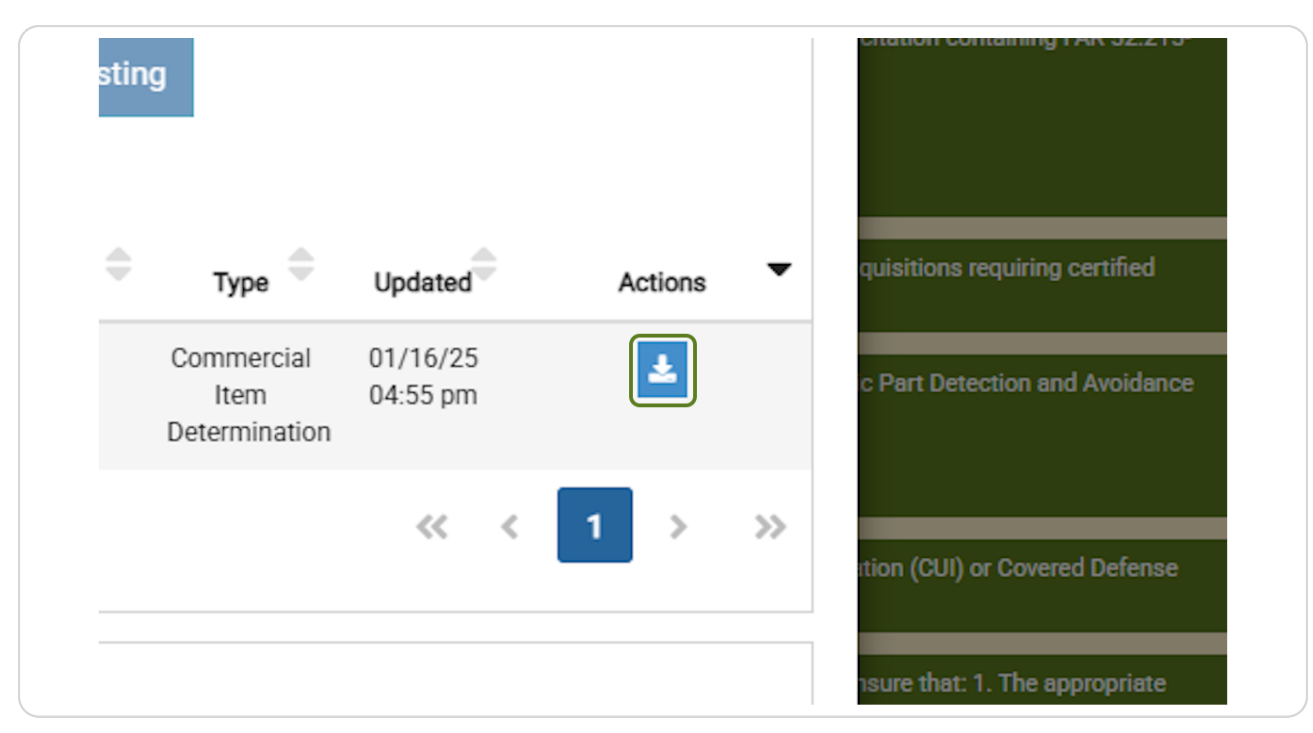

## **Returning to the CPSR Auditor Report**

In order to return to the CPSR Auditor Report, simply close the window or switch tabs.

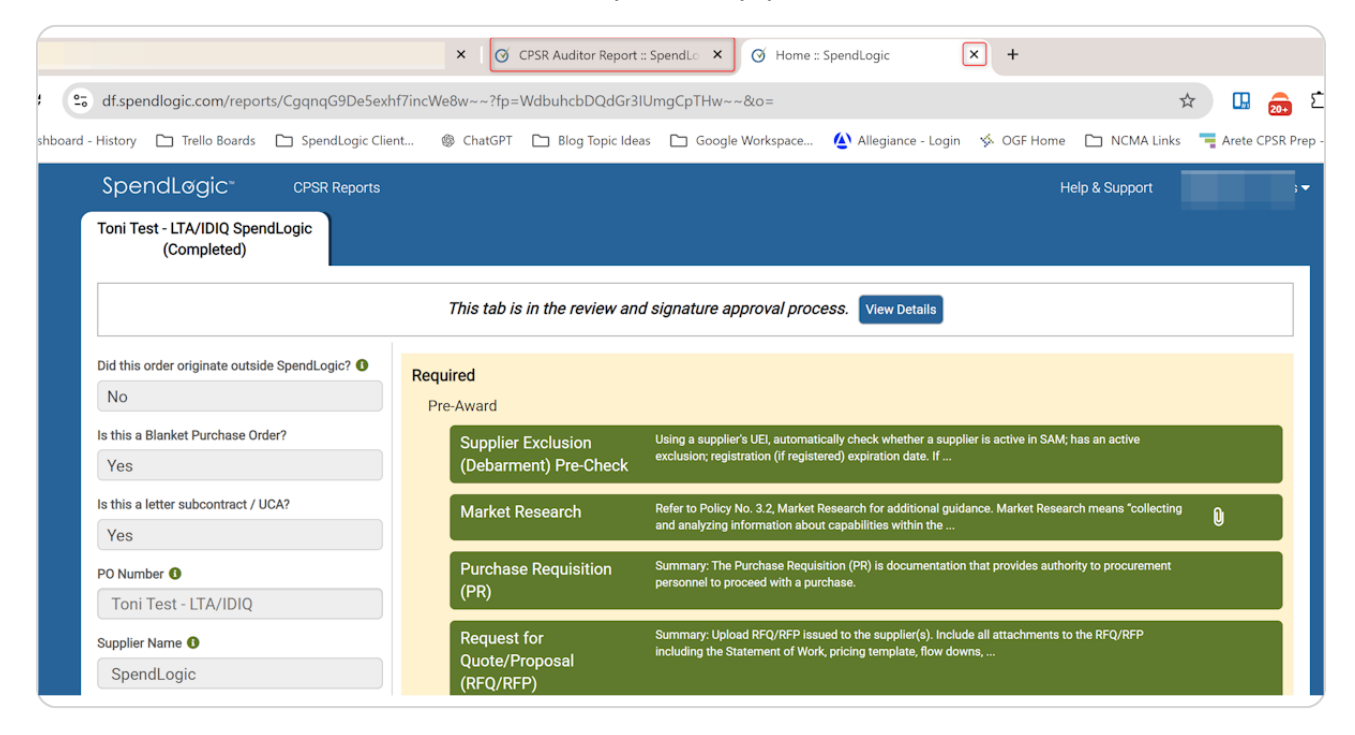